## 「健診・検査データ」の入力 (3種類)

# ● 手入力

- ② カメラで読み取り 【企業・健保ユーザ向け機能】
- ❸ QRコード読み込み【企業・健保ユーザ向け機能】

「生活習慣病発症予測レポート」が送付されている場合のみ

# 「健診・検査データ」の入力 ① 手入力

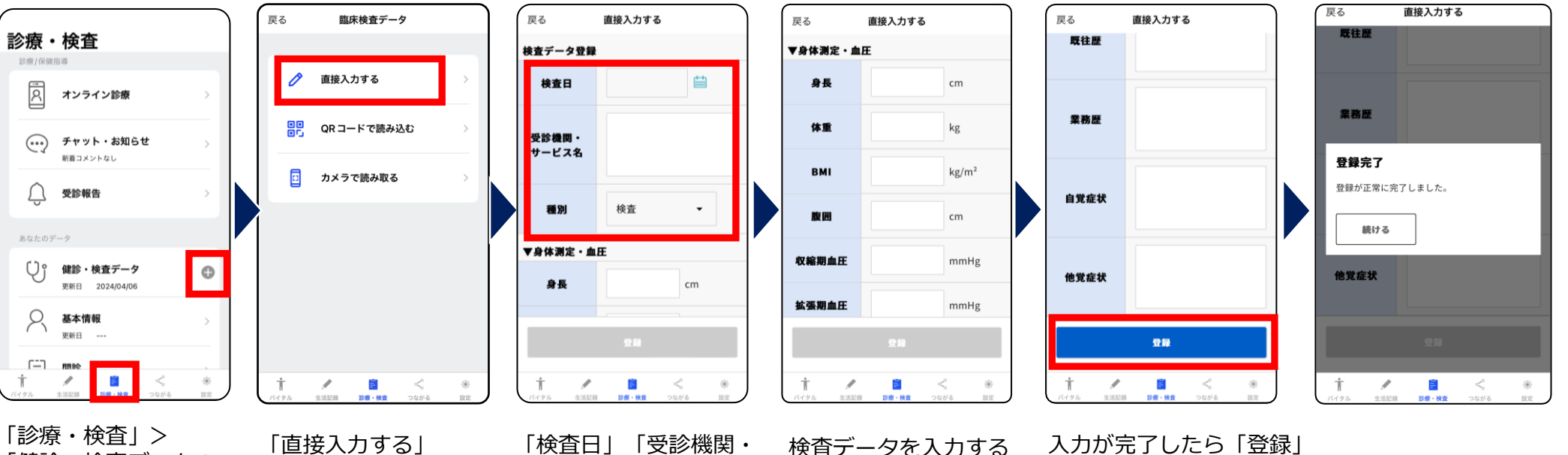

「診療・検査」> 「健診・検査データの ⊕マーク」

「検査日」「受診機関・ サービス名」「種別」は 入力必須項目

入力が完了したら「登録」 検査データを入力する

### ▼「健診・検査データ」確認・修正方法

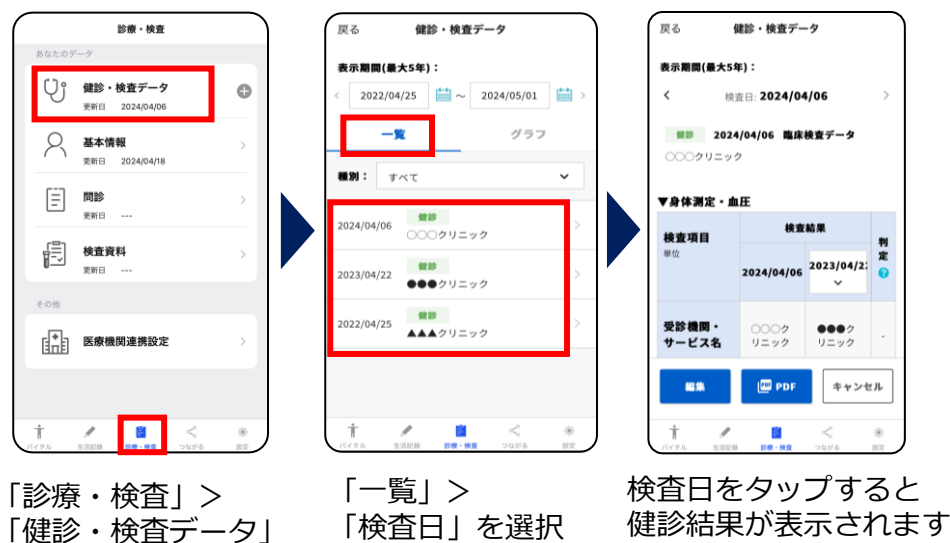

| オンライン診療を受診するには、 |
|-----------------|
| 健診結果を医療機関に共有する  |
| 必要があります。        |
| 必ずご入力をお願いします。   |

# 「健診・検査データ」の入力 2-1カメラで読み取り 健診結果用紙を撮影し、スマートワンヘルスアプリに結果データを取り込む方法 企業・健保ユーザー向け機能

## ①「パシャっとカルテ」にログイン(連携する)

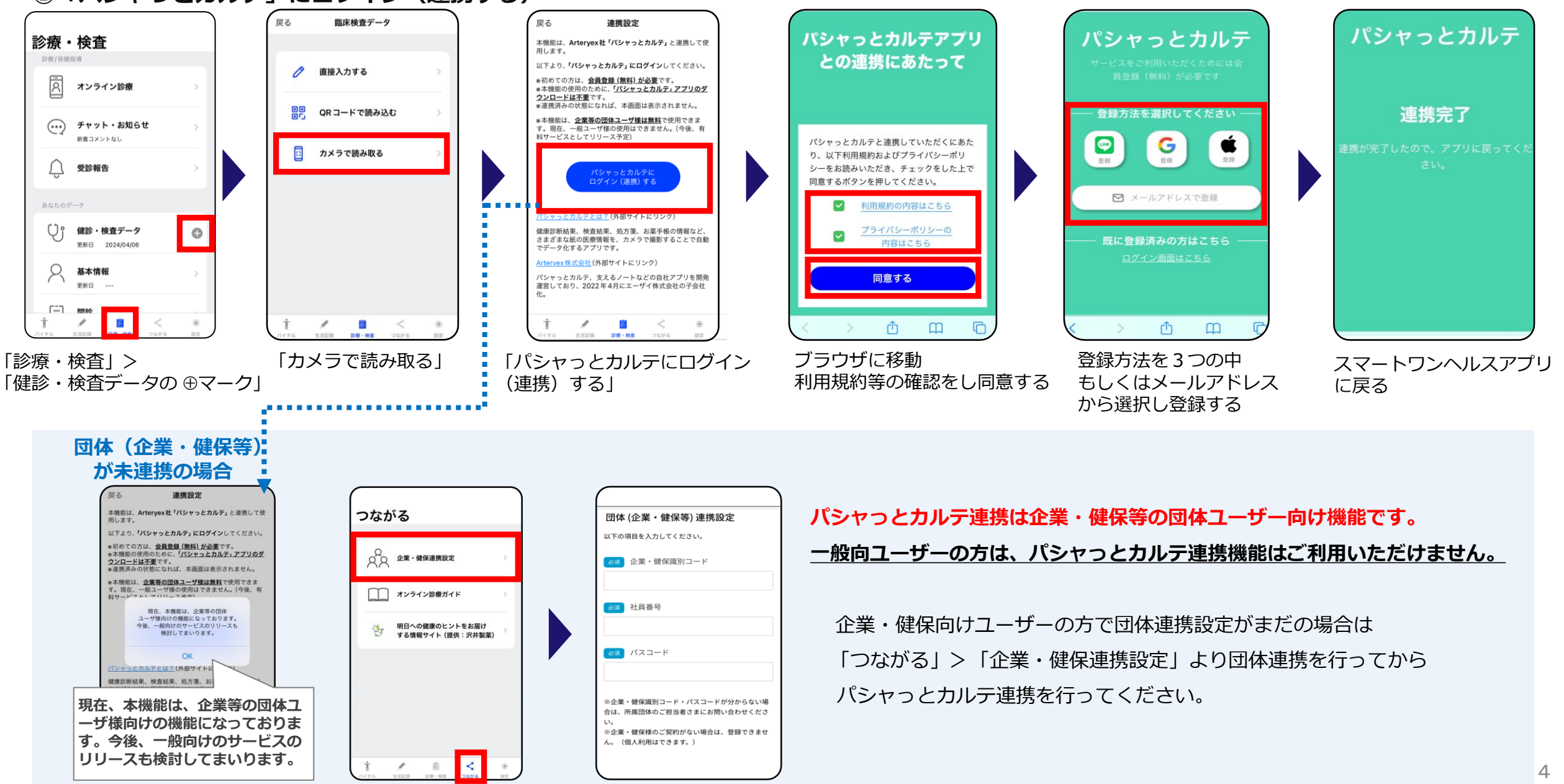

# 「健診・検査データ」の入力 **2-2カメラで読み取り** 健診結果用紙を撮影し、スマートワンヘルスアプリに結果データを取り込む方法 企業・健保ユーザー向け機能

## ②Smart One Healthアプリから健診結果の撮影

- ●健診・検査項目と数値がわかるようにピントを合わせて撮影してください
- ●検査日、実施機関名も入るように撮影してください
- ●検査日が不明な場合は、検査結果画像処理日を検査日として登録されます(あとからアプリで編集可能です)
- ●複数枚に分けての撮影も可能ですが、アップロードできる枚数は5枚です
- ●書類の画像データ確認・承認処理等に最長1~3営業日程度のお時間を要する場合があります
- ●取り直しを行う際は、全ページ再撮影する必要があります

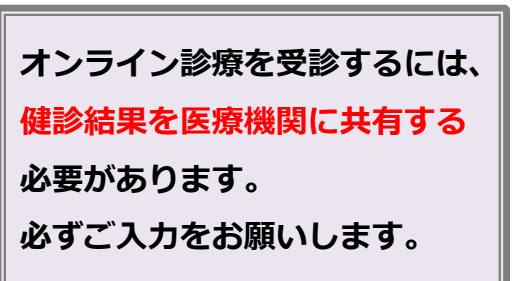

### 戻る 診療・検査 戻る 健診・検査データ 健診・検査データ 臨床検査データ 健診・検査結果写真登録 健診・検査結果写直一覧 厚る 戻る 健診・検査結果写真一覧 J1 戻る 戻る 健診・検査結果写真登録 戻る ↓1 あなたのデータ 注意書き 表示期間(最大5年): 表示期間(最大5年) 過去7日間 健診・検査項目と数値がわかるように撮影してください。 検査日、実施医療機関名も、撮影してください。 ◯ 健診・検査データ 0 ータは登録されていません 2022/04/25 🛗 ~ 2024/05/01 🛗 検査日: 2024/04/06 0 П 送信日時: 2023/05/02 18:06 更新日 2024/04/0 検査日が不明の場合は、検査結果画像処理日を検査日とし て登録します。(あとから編集可能です。) ID: 200454 撮影は、分けて撮影していただいても大丈夫です。 名前、住所等の個人情報は、避けて(伏せて)入力してし 一覧 グラフ (注診) 2024/04/06 臨床検査デー 写真 削除 Ο 基本情報 〇〇〇クリニック ていただいて大丈夫です。 東新日 2024/04/18 登録中 QRコードで読み込む 種別: すべて Ē 問診 ▼身体測定・血圧 重新日 10.15 2024/04/06 検査結果 🖸 カメラで読み取る 000クリニック 検査項目 訇 检查資料 2024/04/06 2023/04/2: 更新日 ---48.22 2023/04/22 登録済 ●**●●**クリニック 雜鈔 2022/04/25 受診機関・ 0002 **000**7 ▲▲▲クリニック d la 医療機関連携設定 サービス名 リニック リニック PDF キャンセル 110 • NO IMAGE Ť 1 Ĕ. Ť 1 Ě. $( \bullet )$ 「一覧|> 検査日をタップすると 「診療・検査」> E. Ĩ. 1 Ĩ. 「検査日 | を選択 健診結果が表示されます 「健診・検査データ」

▼取り込まれた健診結果の確認

「カメラで読み取る」

「撮影」から撮影または 「⊕」 マーク 「写真」から撮影済みの

撮影画像を確認し 「登録する| 健診結果用紙を選択

「登録中」の表示 約1~3日後、撮影したデータが 反映され「登録済」表示に変更さ れます

## 「生活習慣病発症リスク予測レポート」が送付されている場合のみ

「**生活習慣病発症リスク予測レポート**」が送付されている場合 レポート内のQRコードからあなたの健康診断結果データを スマートワンヘルスアプリに読み込むことができます

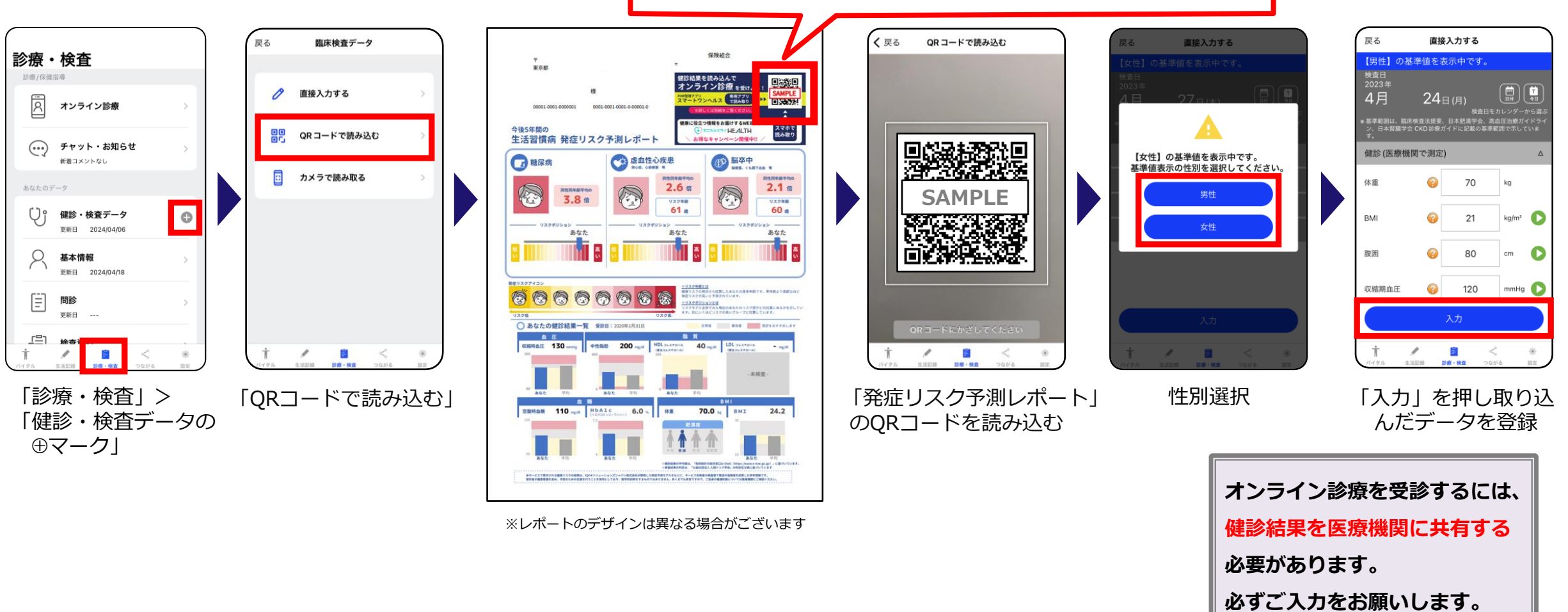